# ForwardHealth Portal Basics for New Users-Claims

Part 4 of 4 Training Sessions

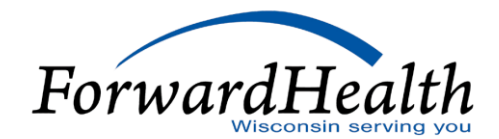

## Agenda

- Electronic Claims Submission Methods
- Accessing Claims Information
- Search Claims Tool
- Adjusting, Copying, and Voiding Paid Claims
- Resubmitting Denied Claims
- Provider Resources
- Communications

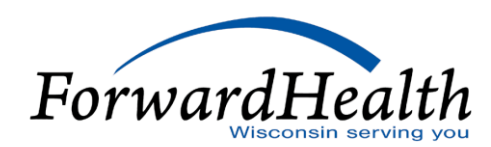

### **Electronic Claims Submission Methods**

- Submitting claims electronically is the most efficient claims submission method.
- Providers may submit claims using the following electronic claims submission options:
  - ForwardHealth Portal via Direct Data Entry (DDE).
  - Provider Electronic Solutions software.
  - 837 Health Care Claim transactions for Electronic Data Interchange (EDI).
  - National Council for Prescription Drug Programs.

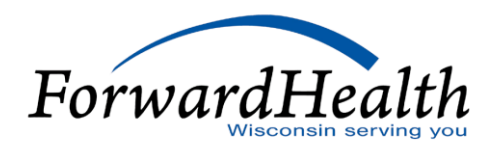

#### DDE

Forms available for DDE include:

- 1500 Health Insurance Claim Form
- UB-04 Claim Form
- ADA 2006/2012 Dental Claim Form
- Compound Drug Claim form, F-13073
- Noncompound Drug Claim form, F-13072

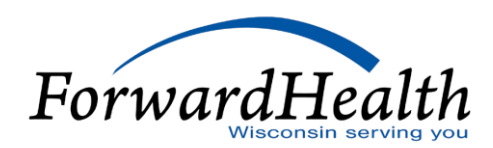

#### DDE (Cont.)

- Users can access the Claims tab within the secure Provider area of the Portal.
- Refer to the Claims Submission User Guide for detailed information.

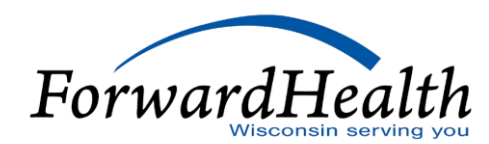

#### Claims

#### User Guides

#### Portal User Guides

#### **Claims Submission Options**

Providers may submit claims to ForwardHealth electronically or on paper. Providers are encouraged to submit claims electronically as it improves efficiency, reduces billing and processing errors, and allows for the timely processing of payments.

Providers may begin the claim processing function by clicking on the following options.

#### What would you like to do?

- <u>Claim search</u>
- <u>Claims Submission Report</u>
- Submit Dental Claim
- Submit Institutional Claim
- <u>Submit Compound/Noncompound Claim</u>
- <u>Submit Professional Claim</u>
- <u>Upload Claim Attachments</u>
- <u>WWWP Reporting Form Search</u>
- Submit WWWP Breast Cancer Diagnostic and Follow Up Report
- <u>Submit WWWP Cervical Cancer Diagnostic and Follow Up Report</u>
- Submit WWWP Breast and Cervical Cancer Screening Activity Report
- <u>Private Duty Nursing Prior Authorization Claims Report</u>

#### **Professional Claim**

| Required fields are | indicated with a | n asterisk (* | ).                        |               |              |
|---------------------|------------------|---------------|---------------------------|---------------|--------------|
| ICN                 |                  |               | Rendering Provider        |               | [Search]     |
| Provider ID         | 1639245558 NF    | VI V          | Referring Provider 1      |               | [Search]     |
| Member ID*          |                  |               | Referring Provider 2      |               | [Search]     |
| Last Name           |                  |               | Medicare Disclaimer       | no disclaimer | $\checkmark$ |
| First Name, MI      |                  |               | Other Insurance Indicator | $\checkmark$  |              |
| Date of Birth       |                  |               |                           |               |              |
| Patient Account #   |                  |               | Total Charge*             | \$0.00        |              |
| Medical Record      |                  |               | Other Insurance Amount    | ¢0.00         |              |
| Number              |                  |               |                           | \$0.00        |              |
| SOI Date            |                  |               | Total Amount Paid         | \$0           | .00          |
| Diagnosis Condit    | ion Medicare     | Anesthesia    | Other Insurance           |               |              |

Wisconsin serving you

7

?

#### Institutional Claim

| Required fields are in | ndicated with an ast | erisk (*).    |                 |           |            |                 |                  |              |                 |
|------------------------|----------------------|---------------|-----------------|-----------|------------|-----------------|------------------|--------------|-----------------|
| ICN                    |                      |               |                 |           |            |                 |                  |              |                 |
| Provider ID            | 1639245558 NPI       | $\overline{}$ |                 | Туре      | e Of Bill* |                 | [ Search ]       |              |                 |
| Member ID*             |                      |               | From            | Date of   | Service*   |                 |                  |              |                 |
| Last Name              |                      |               | То              | Date of   | Service*   |                 |                  |              |                 |
| First Name, MI         |                      |               |                 | Patient   | Status*    | [ Se            | earch ]          |              |                 |
| Date of Birth          |                      |               |                 | Point o   | f Origin*  | [ Sea           | arch ]           |              |                 |
| Patient Account #      |                      |               |                 | Admiss    | ion Date   |                 |                  |              |                 |
| Medical Record #       |                      |               |                 |           | Priority*  | [ Sea           | arch ]           |              |                 |
| Attending Provider*    |                      |               | Adn             | nission D | )iagnosis  | r r             | Search 1         |              |                 |
| ,                      |                      |               |                 |           | Code       | ·               | Search J         |              |                 |
| Rendering Provider     |                      | [ Search      | ]               | Cove      | red Days   | 0               |                  |              |                 |
| Referring Provider     |                      | [ Search      | ] N             | on Cove   | red Days   | 0               |                  |              |                 |
| Other Provider         |                      |               | Me              | dicare Di | sclaimer   | no disclaimer   |                  | $\checkmark$ |                 |
|                        |                      |               | Other Ins       | surance l | Indicator  | $\sim$          |                  |              |                 |
| Notes                  |                      |               | V               | Total     | Charge*    | \$              | 0.00             |              |                 |
| Diagnosis Conditio     | n Medicare Pave      | er Procedure  | Occurrence/Span | Value     | Patient R  | eason for Visit | External Cause o | of Morbidity | Other Insurance |
|                        |                      |               |                 |           |            |                 |                  |              |                 |

#### Dental Claim

| Required fields are ind | icated with an asterisk ( <sup>†</sup> | *).      |                           |      |          |
|-------------------------|----------------------------------------|----------|---------------------------|------|----------|
| ICN                     |                                        |          | Place of Service Code*    | 11   | [Search] |
| Provider ID             | 1639245558 NPI                         |          | Emergency                 | No 🔽 |          |
| Member ID*              |                                        |          | Other Insurance Indicator |      |          |
| Last Name               |                                        |          |                           |      |          |
| First Name, MI          |                                        |          |                           |      |          |
| Date of Birth           |                                        |          |                           |      |          |
| Patient Account #       |                                        |          |                           |      |          |
| Rendering Provider ID   |                                        | [Search] | Total Charges*            |      | \$0.00   |
| Referring Provider 1    |                                        | [Search] | Other Insurance Amount    |      | \$0.00   |
| Referring Provider 2    |                                        | [Search] | Total Payable Amount      |      | \$0.00   |
| Notes                   |                                        | $\hat{}$ |                           |      |          |
| Diagnosis Other Inst    | urance                                 |          |                           |      |          |

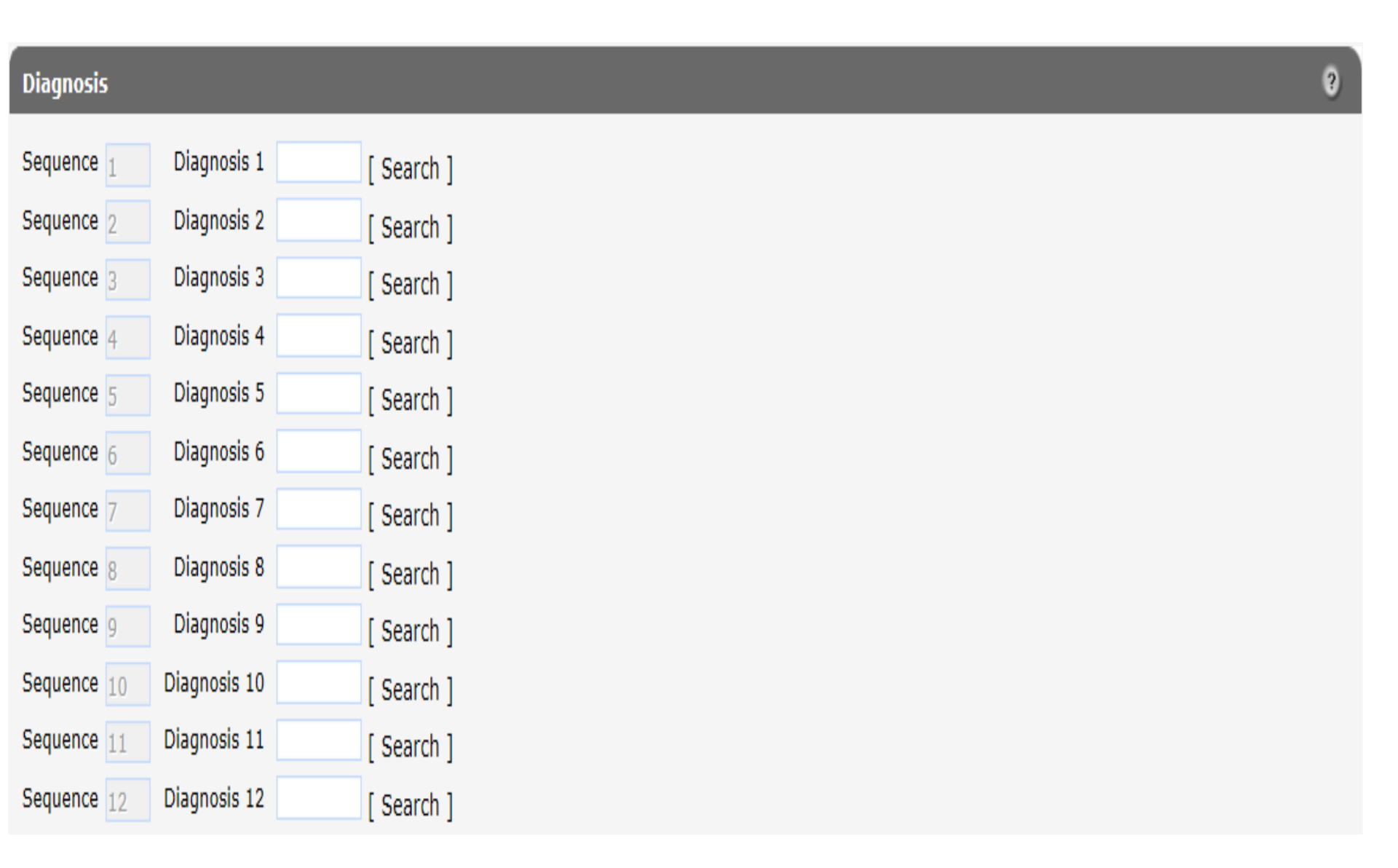

#### Electronic Claims Submission Methods (Cont.) – Professional Detail

| Detail                  |                                           |                                  |                   |                   |     |
|-------------------------|-------------------------------------------|----------------------------------|-------------------|-------------------|-----|
| Line Number Fron        | Date of Service <u>To Date of Service</u> | Procedure Code Mod1 Mod2 Mod3    | Mod4 Status Units | <u>Charge</u>     |     |
| A 1                     |                                           |                                  | 0                 | \$0.00            |     |
|                         |                                           | Type data below for new record.  |                   |                   |     |
| Line Number             | 1                                         | Rendering Provide                | r                 | [ Search ]        |     |
| From Date of Service*   |                                           | Referring Provider :             | 1                 | [ Search ]        |     |
| To Date of Service*     |                                           | Referring Provider 2             | 2                 | [ Search ]        |     |
| Procedure Code*         | [ Search ]                                | Ordering Provide                 | r                 | [ Search ]        |     |
| Modifiers               | [ Search ] [ Se                           | arch ] [Search ]                 | [Search]          |                   |     |
| Diagnosis Code Pointers |                                           |                                  |                   |                   |     |
| Units*                  | 0                                         |                                  |                   |                   |     |
| Charge*                 | \$0.00                                    | Statu                            | S                 |                   |     |
| Place of Service Code*  | [ Search ]                                | Allowed Amoun                    | t \$0.00          |                   |     |
| Emergency               | <b>~</b>                                  | CoPay Amoun                      | t \$0.00          |                   |     |
| Family Planning         |                                           |                                  |                   |                   |     |
| Notes                   |                                           | Professional Service Description | n                 | $\langle \rangle$ |     |
|                         |                                           |                                  |                   | Delete            | Add |

NDCs for JCode

# Electronic Claims Submission Methods (Cont.) – Professional Detail

| Detail            |                             |                    |                |              |                |            |                 |                          |
|-------------------|-----------------------------|--------------------|----------------|--------------|----------------|------------|-----------------|--------------------------|
| Line Number       | From Date of Service        | To Date of Service | Procedure Code | Mod1 Mo      | d2 <u>Mod3</u> | Mod4 State | us <u>Units</u> | Charge                   |
| A 2               | 2 05/14/2019                | 05/14/2019         | 97110          | GP           |                |            | 1.00            | \$54.00                  |
| A 1               | 05/07/2019                  | 05/07/2019         | 97110          | GP           |                |            | 1.00            | \$54.00                  |
|                   |                             |                    |                |              |                |            | Type data       | ta below for new record. |
| Line N            | umber 2                     |                    |                | Render       | ing Provide    | er         |                 | [ Search ]               |
| From Date of Se   | ervice* 05/14/2019          |                    |                | Referrin     | g Provider     | 1          |                 | [ Search ]               |
| To Date of Se     | ervice* 05/14/2019          |                    |                | Referrin     | g Provider     | 2          |                 | [ Search ]               |
| Procedure         | Code* 97110 [ S             | Search ]           |                | Order        | ing Provide    | er         |                 | [ Search ]               |
| Ma                | difiers GP [ Sear           | ch ] [ Se          | arch ]         | [ Search ]   | ]              | [Search]   |                 |                          |
| Diagnosis Code Po | pinters 1                   |                    |                |              |                |            |                 |                          |
|                   | Units <sup>*</sup> 1.00     |                    |                |              |                |            |                 |                          |
| Cł                | harge <sup>*</sup> \$54.    | 00                 |                |              | Statu          | s          |                 |                          |
| Place of Service  | Code <sup>*</sup> 11 [ Sear | ch ]               |                | Allov        | wed Amour      | nt         | \$0.00          |                          |
| Eme               | rgency 🗸                    |                    |                | Col          | Pay Amour      | nt         | \$0.00          |                          |
| Family Pla        | anning 🔽                    |                    |                |              |                |            |                 |                          |
|                   | Notes                       |                    | Professio      | onal Service | Descriptio     | n          |                 |                          |
|                   |                             |                    |                |              |                |            |                 |                          |

NDCs for JCode

Delete

#### Electronic Claims Submission Methods (Cont.) -Institutional Detail

| Detail                           |                                                                                                    |
|----------------------------------|----------------------------------------------------------------------------------------------------|
| Line Number Revenue (            | ode <u>Rendering Provider</u> <u>Referring Provider</u> <u>Procedure Code</u> <u>Units</u> <u>Charge</u> <u>Status</u> <u>Allowed Amount</u> |
| A 1                              | 0 \$0.00 \$0.00                                                                                                    |
|                                  | Type data below for new record.                                                                                                    |
| Line Numb                        | er 1 Revenue Code [Search]                                                                                                    |
| From Date of Service             | * Rendering Provider [ Search ]                                                                                                    |
| To Date of Service               | * Referring Provider [ Search ]                                                                                                    |
| Procedure Co                     | e [Search] Units* 0                                                                                                    |
|                                  | Charge \$0.00                                                                                                    |
| Modifie                          | 's [Search] [Search] [Search]                                                                                                    |
| Professional Statistics Provider | A Status                                                                                                    |
| Protessional Service Description | V Allowed Amount \$0.00                                                                                                    |
|                                  | Delete Add                                                                                                    |

#### NDCs for JCode

## Electronic Claims Submission Methods (Cont.) - Dental Detail

| Detail                                                                                              |        |     |
|----------------------------------------------------------------------------------------------------|--------|-----|
| Line Number Date of Service Procedure Units Tooth Area of Oral Cavity Charges Status Allowed Amount |        |     |
| A 1 1.00 \$0.00 \$0.00                                                                              |        |     |
| Type data below for new record.                                                                     |        |     |
| Line Number 1 Date of Service*                                                                      |        |     |
| Procedure* [ Search ] Place Of Service [ Search ]                                                   |        |     |
| Tooth Rendering Provider ID [Search ]                                                               |        |     |
| Area of Oral Cavity [Search ] Units* 1.00                                                           |        |     |
| Diagnosis Code Pointers Charges* \$0.00                                                             |        |     |
| Status                                                                                              |        |     |
| Allowed Amount \$0.00                                                                               |        |     |
|                                                                                                    |        |     |
|                                                                                                    | Delete | Add |
| Surfaces (Line Number 1)                                                                            |        |     |
| *** No rows found ***                                                                               |        |     |
| Select row above to update -or- click Add button below.                                             |        |     |
| Surface V                                                                                           |        |     |
|                                                                                                    | Delete | Add |

# Electronic Claims Submission Methods (Cont.) – Medicare Information

| Medicare Information(Header) |        |                       |        |  |
|------------------------------|--------|-----------------------|--------|--|
| Medicare Date Paid           |        | Medicare Deductible   | \$0.00 |  |
| Medicare Paid Amount         | \$0.00 | Medicare Coinsurance  | \$0.00 |  |
| Medicare Non Covered Charge  | \$0.00 | Psychiatric Reduction | \$0.00 |  |
|                              |        | Medicare Copayment    | \$0.00 |  |
|                              |        |                       |        |  |

Clear

#### Medicare Information(Detail)

| Line Number                 | 1 |        | Medicare Deductible          | \$0.00 | + |
|-----------------------------|---|--------|------------------------------|--------|---|
| Medicare Date Paid          |   |        | Medicare Coinsurance         | \$0.00 | + |
| Medicare Paid Amount        |   | \$0.00 | Psychiatric Reduction        | \$0.00 | + |
| Medicare Non Covered Charge |   | \$0.00 | Medicare Copayment           | \$0.00 | + |
|                             |   |        |                              |        |   |
|                             |   |        | Remaining Patient Liability* | \$0.00 | = |

# Electronic Claims Submission Methods (Cont.) – Other Insurance Information

| Other Insurance Header Info | ormation   |                   |   |   |   |        |     |
|-----------------------------|------------|-------------------|---|---|---|--------|-----|
| *** No rows found ***       |            |                   |   |   |   |        |     |
| Carrier Number              | [ Search ] | Payment Date      |   |   |   |        |     |
|                             |            | OI Circumstance   | ~ |   |   |        |     |
|                             |            |                   | • |   |   |        |     |
|                             |            |                   |   |   |   | Delete | Add |
| Other Incurance Detail Infe | rmation    | _                 | _ | _ | _ | _      |     |
| *** No rows found ***       |            |                   | _ | _ |   |        | _   |
| Detail 💷 🗸                  |            |                   |   |   |   |        |     |
| Carrier Number              |            | Payment Date      |   |   |   |        |     |
| Carrier Name                |            | Payment Amount    |   |   |   |        |     |
|                             |            |                   |   |   |   |        |     |
|                             |            | _                 | _ | _ | _ | Delete | Add |
| Other Insurance EOB Inform  | hation     | _                 | _ | _ | _ | _      | _   |
| *** No rows round ***       |            |                   |   |   |   |        |     |
| Detail<br>Carrier Number    |            | Adjustment Amount |   |   |   |        |     |
| Adjustment Code             | [ Search ] | Group Code        |   |   | ~ |        |     |
|                             |            |                   |   |   |   |        |     |
| Adjustment Code Description |            |                   | Q |   |   |        |     |
|                             |            |                   |   |   |   |        |     |

## Electronic Claims Submission Methods (Cont.) – Additional Other Insurance Information - Institutional

| <u>Diagnosis</u>      | <u>Condition</u> | Medicare | Payer | Procedure | Occurrence/Span | Value     | Patient Reason for Visit   | External Cause of Morbidity | Other Insurance |        |     |
|-----------------------|------------------|----------|-------|-----------|-----------------|-----------|----------------------------|-----------------------------|-----------------|--------|-----|
| Payer                 |                  |          |       |           |                 |           |                            |                             |                 |        |     |
| *** No row            | s found **       | *        |       |           |                 |           |                            |                             |                 |        |     |
| Sequen<br>Prior Payme | ce               |          | Paye  | r 🔽 🗸     | S               | ielect ro | w above to update -or- cli | ick Add button below.       |                 |        |     |
|                       |                  |          |       |           |                 |           |                            |                             |                 | Delete | Add |

| Other Insurance Header Infor | rmation                |                         |                   |                 |           |                           |     |
|------------------------------|------------------------|-------------------------|-------------------|-----------------|-----------|---------------------------|-----|
| Carrier Number Carrier N     | ame <u>Claim F</u> i   | illing Payment Date     | Payment Amount    |                 |           |                           |     |
| A 085 BC BS OF               | WISCONSIN CI           | 11/20/2011              | \$50.00           |                 |           |                           |     |
| Carrier Number* 085          | [ Search ]             | Payment I               | Date* 11/20/20    | 11              |           |                           |     |
| Carrier Name* BC BS OF WIS   | SCONSIN                | Payment Am              | ount* \$50        | .00             |           |                           |     |
| Claim Filing* CI-Commercia   | al Insurance Co.       | ✓ OI Circums            | tance 🔽           |                 |           |                           |     |
|                              |                        |                         |                   |                 |           | 1                         |     |
|                              |                        |                         |                   |                 |           | Delete                    | Add |
| Detail                       |                        |                         |                   |                 |           |                           |     |
| Line Number From Date of     | f Service To Date of S | ervice Procedure Code   | Mod1 Mod2         | Mod3 Mod4       | Status Un | <u>iits</u> <u>Charge</u> |     |
| 1 10/18/2011                 | 10/18/2011             | 97022                   | GO                |                 | 1.        | 00 \$50.00                |     |
| 2 10/18/2011                 | 10/18/2011             | 97110                   | GO                |                 | 2.        | 00 \$150.00               |     |
|                              | Selec                  | t row above to update · | or- click Add but | ton below.      |           |                           |     |
| Other Insurance Detail Infor | mation                 |                         |                   |                 |           |                           |     |
| Detail Carrier Number        | Carrier Name           | Payment Date Paym       | ent Amount        |                 |           |                           |     |
| A 2 085 E                    | BC BS OF WISCONSIN     | 11/20/2011              | \$25.00           |                 |           |                           |     |
| Detail*                      | Se bo of Wisconsin     | 11,20,2011              | φ23.00            |                 |           |                           |     |
| Carrier Number 085           |                        | Payment Da              | ate* 11/20/201    | 1               |           |                           |     |
| Carrier Name BC BS OF WIS    | CONSIN                 | Payment Amou            | unt* \$25.0       | 00              |           |                           |     |
|                              |                        |                         |                   |                 |           | Delete                    | Add |
| Other Insurance EOB Inform   | ation                  |                         |                   |                 |           |                           |     |
| Detail Carrier Number        | Adjustment Code Adju   | istment Amount Grou     | p Code            |                 |           |                           |     |
| A 2 085 1                    | 1                      | \$125.00 PR             |                   |                 |           |                           |     |
| A 1 000 2                    |                        | \$25.00 PK              |                   |                 |           |                           |     |
| Carrier Number*              |                        | Adjustment An           | nount* ¢12        | 5.00            |           |                           |     |
| Adjustment Code* 1           | [ Search               | ] Group                 | Code* PR-Patie    | ent Responsibil | lity 🔽    |                           |     |
|                              | Deductible Amount      | · ·                     | ~                 | ]               |           |                           |     |
| Adjustment Code Description  |                        |                         | ~                 |                 |           |                           |     |
|                              |                        |                         |                   |                 |           | Delete                    | Add |

| Attachments                                             |               |
|---------------------------------------------------------|---------------|
| *** No rows found ***                                   |               |
| Select row above to update -or- click Add button below. |               |
| Attachment Control Number                               |               |
| Description                                             |               |
|                                                         |               |
|                                                         | Delete Add    |
|                                                         |               |
| Claim Status Information                                |               |
| Claim Status Not submitted yet                          |               |
|                                                         |               |
|                                                         |               |
|                                                         | Submit Cancel |
|                                                         |               |

| Claim Status Information |        |        |                                                               |  |  |  |  |  |
|--------------------------|--------|--------|---------------------------------------------------------------|--|--|--|--|--|
| Claim Status             | SUSP   | END    |                                                               |  |  |  |  |  |
| Claim ICN                | 2219   | 162001 | .001                                                          |  |  |  |  |  |
| Paid Amount              | \$0.00 |        |                                                               |  |  |  |  |  |
| EOB Informat             | tion   |        |                                                               |  |  |  |  |  |
| Detail Num               | ıber   | Code   | Description                                                   |  |  |  |  |  |
| 0                        |        | 0      | This claim/service is pending for program review.             |  |  |  |  |  |
| 0                        |        | 9817   | Billing provider number was used to adjudicate the service(s) |  |  |  |  |  |
| 1                        |        | 9817   | Billing provider number was used to adjudicate the service(s) |  |  |  |  |  |
| 2                        |        | 9817   | Billing provider number was used to adjudicate the service(s) |  |  |  |  |  |
|                          |        |        |                                                               |  |  |  |  |  |

### **Accessing Claims Information**

- All submitted claims will appear in the secure Claims area of the Portal.
- Providers have the ability to view and search for claims.
- Paid claims may be adjusted, copied, or voided.
- Denied claims may be corrected and resubmitted.

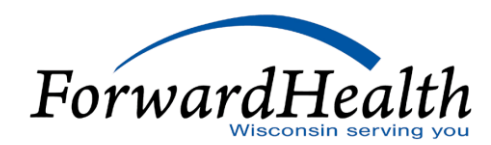

## Accessing Claims Information (Cont.)

#### Claims via the Provider Area of the Portal

- Providers may customize their home page to display the most recent five to 20 claims.
- Providers may also customize claims so that only claims of a particular type and/or status display on the home page.
- Any claims older than 30 days will not appear under the Provider tab.
- Providers can click any claim to select it; the claim detail will then be displayed.
- Providers will need to select the Provider tab to return to the home page.

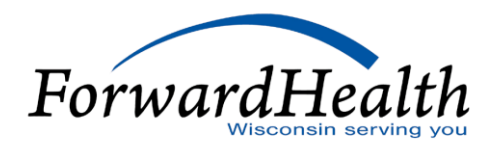

## Accessing Claims Information (Cont.)

#### **Claims via the Claims Page**

- A claim search can display current claims as well as those dating back three years.
- Search for claims by entering data into at least one of the parameter fields.
- The more parameters completed, the narrower the search.
- Navigate through multiple pages of results by:
  - Using the page numbers.
  - Modifying the sort by selecting any of the column headers.
- Providers can click any claim to select it; the claim detail will then be displayed.

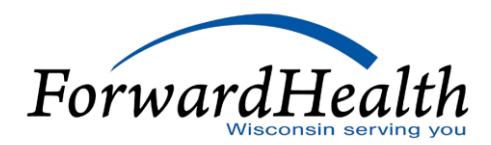

### **Search Claims Tool**

- Providers may perform a search by entering the internal control number (ICN) in the claims search function.
- Providers may also search by ICN in the submit a claim function.
- If the provider enters an ICN incorrectly in the claim search field, click Clear and re-enter the ICN.

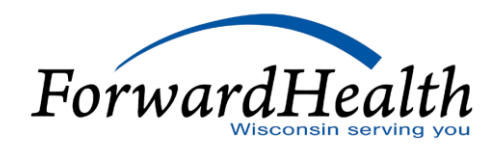

### Search Claims Tool (Cont.)

- Click New Search and to return to the Claims Search screen.
- Enter data into at least one of the parameter fields:
  - The more parameters completed, the narrower the search.
  - The search results will also include the member's first and last name.
- o If multiple claim results appear, click one claim result to view.

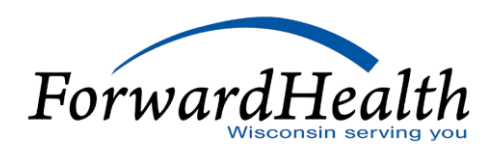

## Accessing Claims Information (Cont.)

#### **Claim Search**

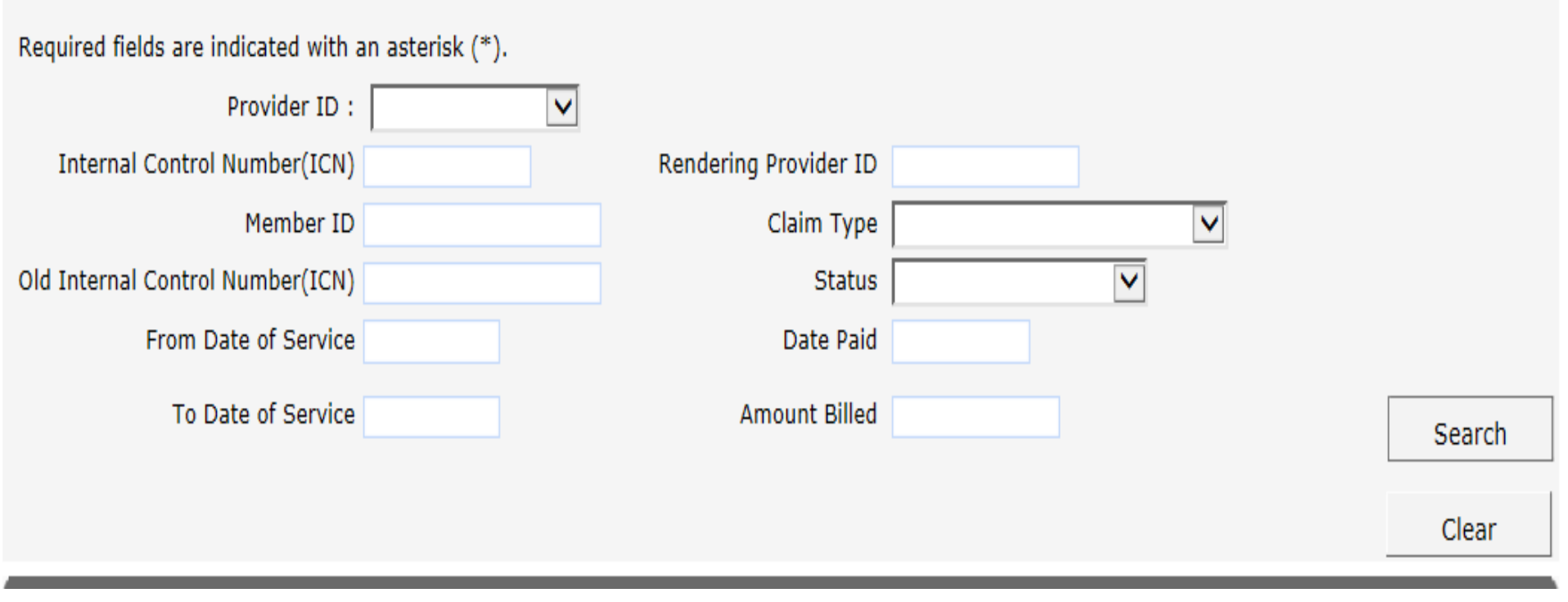

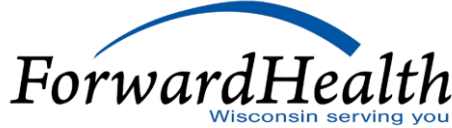

?

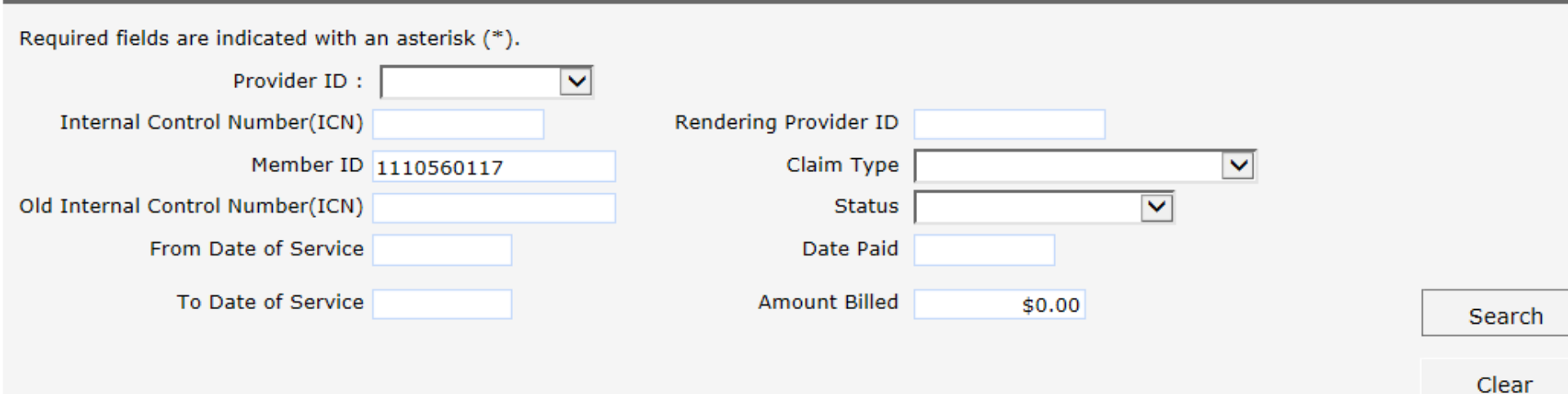

#### Search Results

|               |            | <u>Member</u> | <u>Member</u> | From Date  | To Date    |                    |               |            |               |
|---------------|------------|---------------|---------------|------------|------------|--------------------|---------------|------------|---------------|
| ICN/Old ICN   | Member ID  | First Name    | Last Name     | of Service | of Service | <u>Claim Type</u>  | <u>Status</u> | Date Paid  | Amount Billed |
| 2212018001002 | 1110560117 | MARY          | MEDICAID      | 01/01/2012 | 01/08/2012 | Inpatient Xover    | DENY          | 12/07/2018 | \$22,541.33   |
| 2212018001003 | 1110560117 | MARY          | MEDICAID      | 12/20/2011 | 12/24/2011 | Inpatient Xover    | DENY          | 12/07/2018 | \$5,400.00    |
| 1111361001001 | 1110560117 | MARY          | MEDICAID      | 12/17/2011 | 12/17/2011 | Professional Xover | PAY           | 12/07/2018 | \$313.00      |
| 2211348001027 | 1110560117 | MARY          | MEDICAID      | 11/02/2011 | 11/02/2011 | Professional Xover | PAY           | 12/07/2018 | \$314.00      |
| 2211300001013 | 1110560117 | MARY          | MEDICAID      | 10/27/2011 | 10/27/2011 | Inpatient          | DENY          | 12/07/2018 | \$229.90      |
| 2211300001011 | 1110560117 | MARY          | MEDICAID      | 10/26/2011 | 10/26/2011 | Outpatient         | PAY           | 12/07/2018 | \$549.16      |
| 2211298001052 | 1110560117 | MARY          | MEDICAID      | 10/20/2011 | 10/20/2011 | Outpatient         | DENY          | 12/07/2018 | \$549.16      |
| 2211298001053 | 1110560117 | MARY          | MEDICAID      | 10/20/2011 | 10/20/2011 | Outpatient         | PAY           | 12/07/2018 | \$549.16      |
| 2211319001011 | 1110560117 | MARY          | MEDICAID      | 10/18/2011 | 10/18/2011 | Professional       | PAY           | 12/07/2018 | \$200.00      |
| 2212013001001 | 1110560117 | MARY          | MEDICAID      | 12/01/2011 | 12/31/2011 | Long Term Care     | DENY          | 01/13/2012 | \$7,158.75    |
| 2211348001026 | 1110560117 | MARY          | MEDICAID      | 11/02/2011 | 11/02/2011 | Professional Xover | DENY          | 12/14/2011 | \$314.00      |
| 2211320001002 | 1110560117 | MARY          | MEDICAID      | 10/26/2011 | 10/26/2011 | Outpatient         | DENY          | 11/16/2011 | \$549.16      |
| 2211320001003 | 1110560117 | MARY          | MEDICAID      | 10/05/2011 | 10/05/2011 | Outpatient         | PAY           | 11/16/2011 | \$540.00      |
| 2211300001008 | 1110560117 | MARY          | MEDICAID      | 10/27/2011 | 10/27/2011 | Outpatient         | DENY          | 10/27/2011 | \$549.16      |
| 2211300001009 | 1110560117 | MARY          | MEDICAID      | 10/26/2011 | 10/26/2011 | Outpatient         | DENY          | 10/27/2011 | \$549.16      |
| 2219162001001 | 1110560117 | MARY          | MEDICAID      | 05/15/2019 | 05/17/2019 | Professional       | SUSPEND       | 0          | \$100.00      |
|               |            |               |               |            |            |                    |               |            |               |

## Adjusting, Copying, and Voiding Paid Claims

#### **Adjusting Paid Claims**

- Some reasons for adjusting a claim:
  - To correct billing or processing errors
  - To correct inappropriate payments overpayments/underpayments
  - To add or delete services

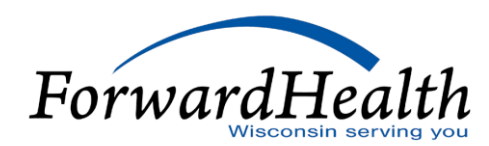

# Adjusting, Copying, and Voiding Paid Claims (Cont.)

#### **Copying Paid Claims**

- Select the claim and click Copy at the bottom of the page.
- Once all the necessary changes are made, click Submit. (*Note:* Change both header and detail information, as necessary.)
- Attachment information will not be retained on a copied claim.
- To indicate an attachment, users must add a row in the attachment panel.
- Follow the instructions to electronically upload an attachment.

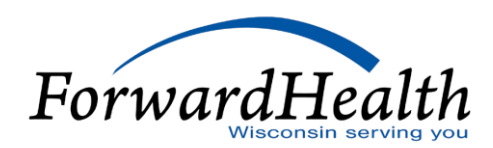

# Adjusting, Copying, and Voiding Paid Claims (Cont.)

#### **Voiding Paid Claims**

- Select a claim and click Void at the bottom of the page.
- The status of a claim will change to Denied once voided.
- The EOB reflecting the void will be displayed on the original claim.
- The Void function can be performed on any paid claim that has not previously been adjusted or voided.

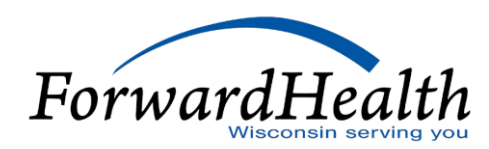

# Adjusting, Copying, and Voiding Paid Claims (Cont.)

**Claim Status Information** Claim Status PAY Claim ICN 2211319001011 Paid Date 11/15/2011 Paid Amount \$79.56 **EOB Information Detail Number Code Description** Billing provider number was used to adjudicate the service(s) 0 9817 Billing provider number was used to adjudicate the service(s) 1 9817 Pricing Adjustment - Maximum allowable fee pricing applied. 9918 1 Pricing Adjustment - Reimbursement reduced by the member's copayment amount. 1 9001 Billing provider number was used to adjudicate the service(s) 2 9817 Pricing Adjustment - Maximum allowable fee pricing applied. 2 9918 2 Pricing Adjustment - Reimbursement reduced by the member's copayment amount. 9001 Adjust Copy claim Void Cancel

### **Resubmitting Denied Claims**

- Providers may resubmit denied claims via the Portal.
- EOB codes are listed at the bottom of the page.
- Providers can change information at the header and detail levels.
- Once resubmitted, the claim is reprocessed and the new status will be displayed with a new ICN.
- Each time a denied claim is resubmitted, it will result in a new claim record on the RA.
- interChange continuously processes claims; however, there is only one financial cycle per week, per financial payer.

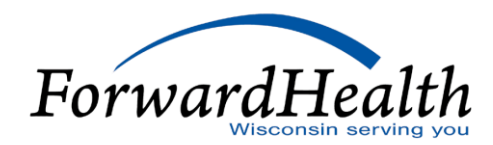

## **Resubmitting Denied Claims**

| Claim Status | ; Info | rmatio | on                                                                              |   |
|--------------|--------|--------|---------------------------------------------------------------------------------|---|
| Claim Status | DENY   | (      |                                                                                 |   |
| Claim ICN    | 2211   | 361001 | 1002                                                                            |   |
| Denied Date  | 12/2   | 7/2011 |                                                                                 |   |
| Paid Amount  | \$0.00 | )      |                                                                                 |   |
| EOB Informa  | tion   |        |                                                                                 |   |
| Detail Nun   | ıber   | Code   | Description                                                                     |   |
| 0            |        | 9817   | Billing provider number was used to adjudicate the service(s)                   |   |
| 1            |        | 9918   | Pricing Adjustment - Maximum allowable fee pricing applied.                     |   |
| 1            |        | 9817   | Billing provider number was used to adjudicate the service(s)                   |   |
| 1            |        | 1690   | Quantity indicated for this service exceeds the maximum quantity limit establis |   |
|              |        |        |                                                                                 |   |
|              |        |        | re-submit Cancel                                                                |   |
|              |        |        | ForwardHealth                                                                   | 1 |

33

#### **Provider Resources**

- ForwardHealth Portal: <u>www.forwardhealth.wi.gov/</u>
- Provider Services: 800-947-9627
- WiCall: 800-947-3544 (ForwardHealth's Automated Voice Response system)
- o ForwardHealth Portal Helpdesk: 866-908-1363
- EDI: 866-416-4979

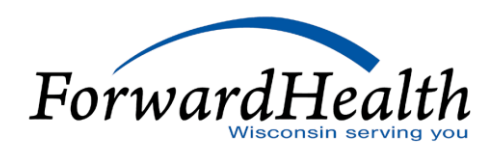

## Provider Resources (Cont.)

- Provider Relations Representatives
- o ForwardHealth Managed Care Ombudsmen: 800-760-0001
- Member Enrollment: <u>www.access.wi.gov/</u>

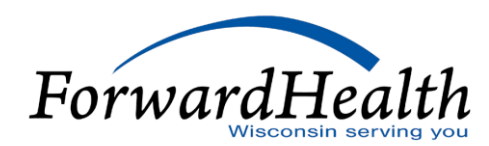

### **Communications**

- User Guides:
  - Public home page: Policy and Communication > Communication > User Guides
  - Secure Portal: Providers > Users Guide
- E-mail Subscription Sign-up on the public home page: Policy and Communication > Communication > E-mail Subscription Sign-up
- Updates on the public home page: Policy and Communication > Policy > ForwardHealth Updates

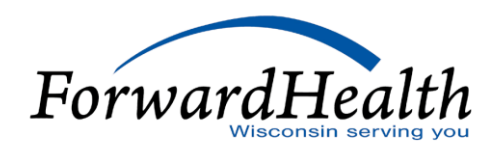

## Communications (Cont.)

- Trainings on the public home page: Policy and Communication > Communication > Trainings
- Contact link at the bottom of Portal pages
- Secure Messaging on the secure Portal
- o RA Banner Messages on the secure Portal

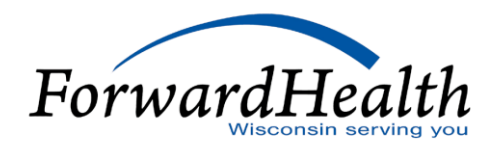

**Thank You**